# Envio pelo WeTransfer grátis com arquivos grandes

### Passo 1

#### Acesse o site <a href="https://wetransfer.com/">https://wetransfer.com/</a>

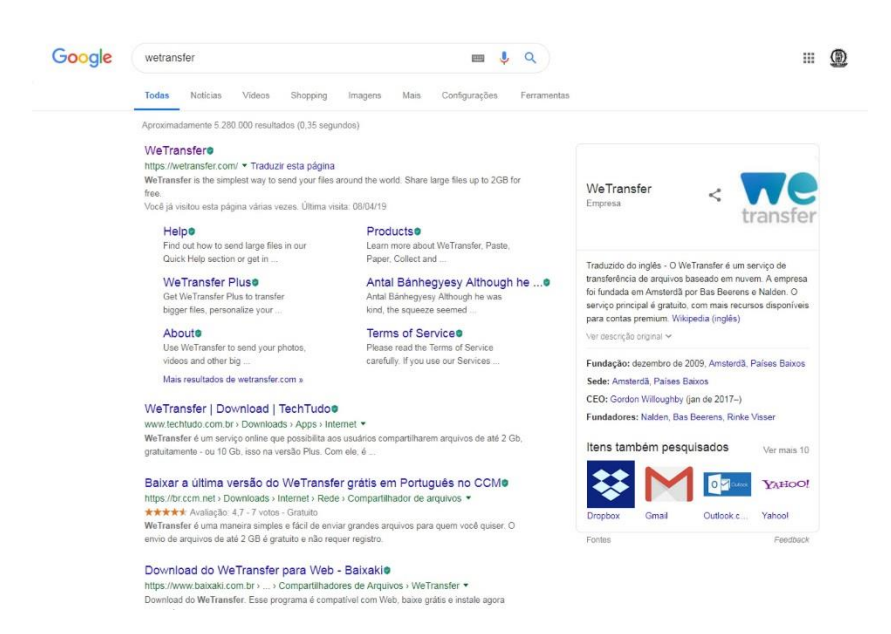

#### Passo 2

Abra o WeTransfer em seu navegador e click em "Adicionar ficheiros".

Escolha a opção Leve me à Versão Gratuita

| o | WeTransfer é a m<br>ficheiro<br>O <b>WeTransfer Plu</b>                                                                                                    | elhor forma de enviar<br>s grandes<br>15 fá-lo ainda melhor |  |
|---|----------------------------------------------------------------------------------------------------|-------------------------------------------------------------|--|
|   | le Transfer<br>Envie ade 2GB<br>Personalite as suas imagens de<br>fundo<br>Mantenha as transferências<br>durante mais tempo<br>Proteja as suas transferências | WeTransfer                                                  |  |
|   | Leve-me à versão<br>gratuita                                                                                                    | Adquira o WeiTransfer<br>Plus                               |  |

### Passo 3

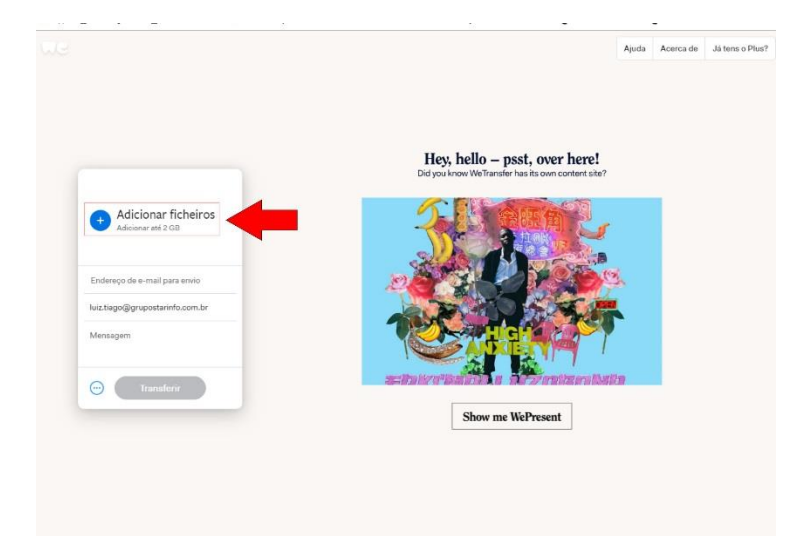

#### Selecione o arquivo que será transferido na opção Adicionar Ficheiros

### Passo 4

Selecione o arquivo que será transferido na opção Adicionar Ficheiros

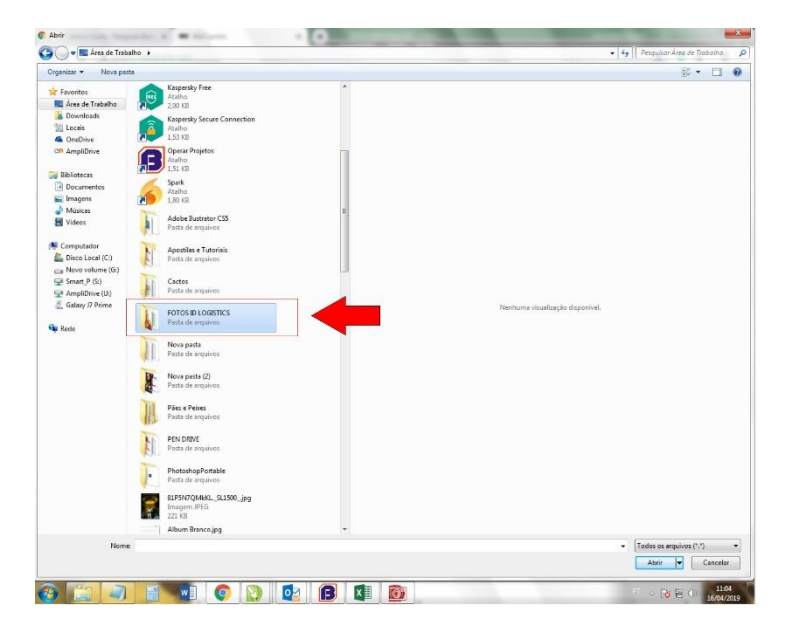

Se as fotos não estiverem Zipadas dentro da pasta, abra a pasta e aperte

CTRL +A (que será selecionado todas as fotos de dentro da pasta)

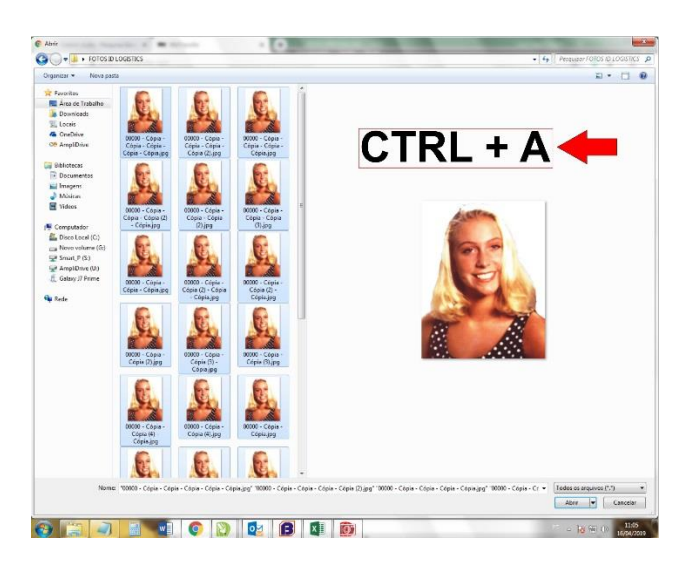

Se as fotos não estiverem zipadas selecione apenas o arquivo zipado da pasta.

| Image: Second Second | Abrir                                                                                                    | • 10-14 • • |                                                             |
|----------------------------------------------------------------------------------------------------|----------------------------------------------------------------------------------------------------|-------------|-------------------------------------------------------------|
| Provide       Image: State of the state of the state of           | Organizer • Neva parts                                                                                                    |             | SI + TI 0                                                   |
|                                                                                                    | Personal Sector Control Control Co |             | Nethorn disalityte digented.                                |
| Nome F0105121.008311C5.rar • Tedos as explores (*)  Abir • Cancel                                                                                                    | Nome: F0T0S1DL0                                                                                                    | iSTICS.ner  | Tedas os arquivos (*.*)     Abrir     Cancelar     Cancelar |

# Passo 5

Selecione o arquivo que será transferido e clique em "Abrir";

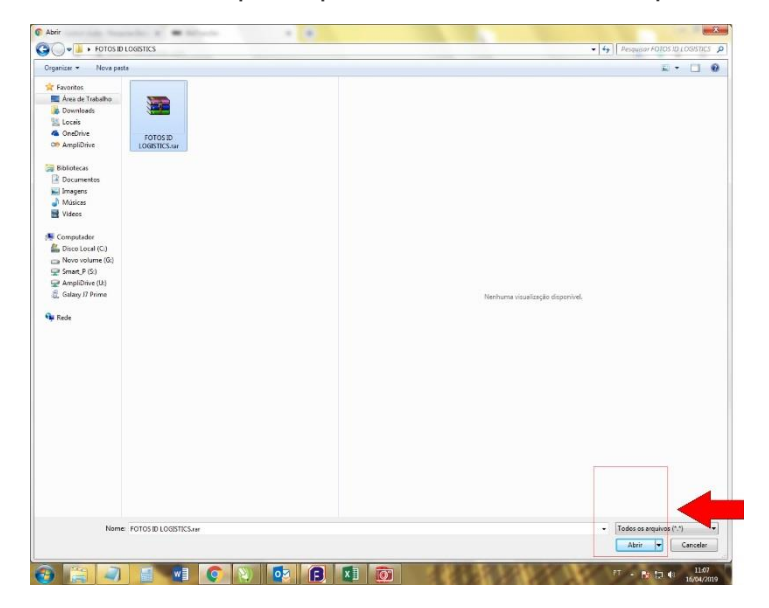

# Passo 6

Na primeira caixa - Insira o seu

Na segunda caixa Insira o e-mail que receberá o arquivo;

Na última caixa, o usuário pode adicionar uma mensagem que será enviada junto com o arquivo. Para finalizar clique em "Transferir";

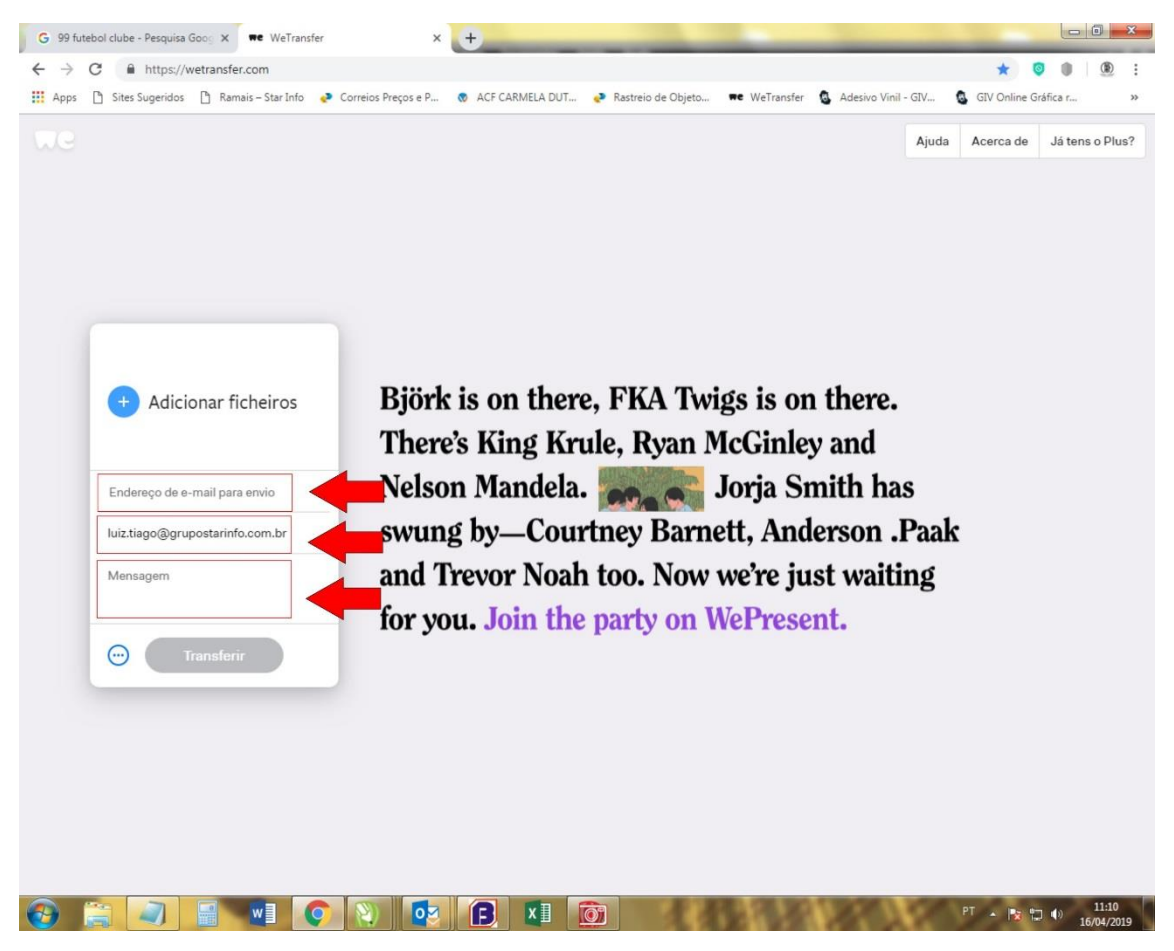

Clique nos 3 pontinhos

| ndereço de e-mail para envio   |
|--------------------------------|
|                                |
| uiz.tiago@grupostarinfo.com.br |
| /lensagem                      |

#### Escolha a opção IINK

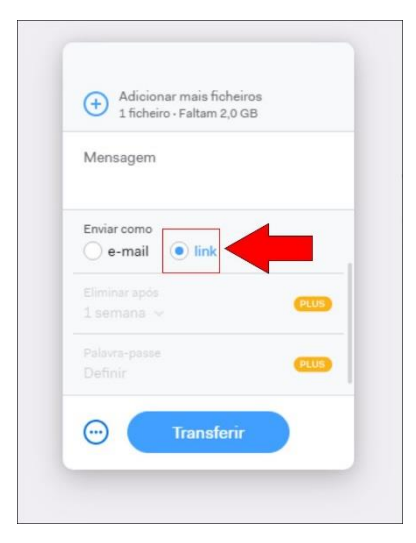

## Passo 7

Escolha a opção Trasnferir e aguarde o upload do arquivo ser feito .

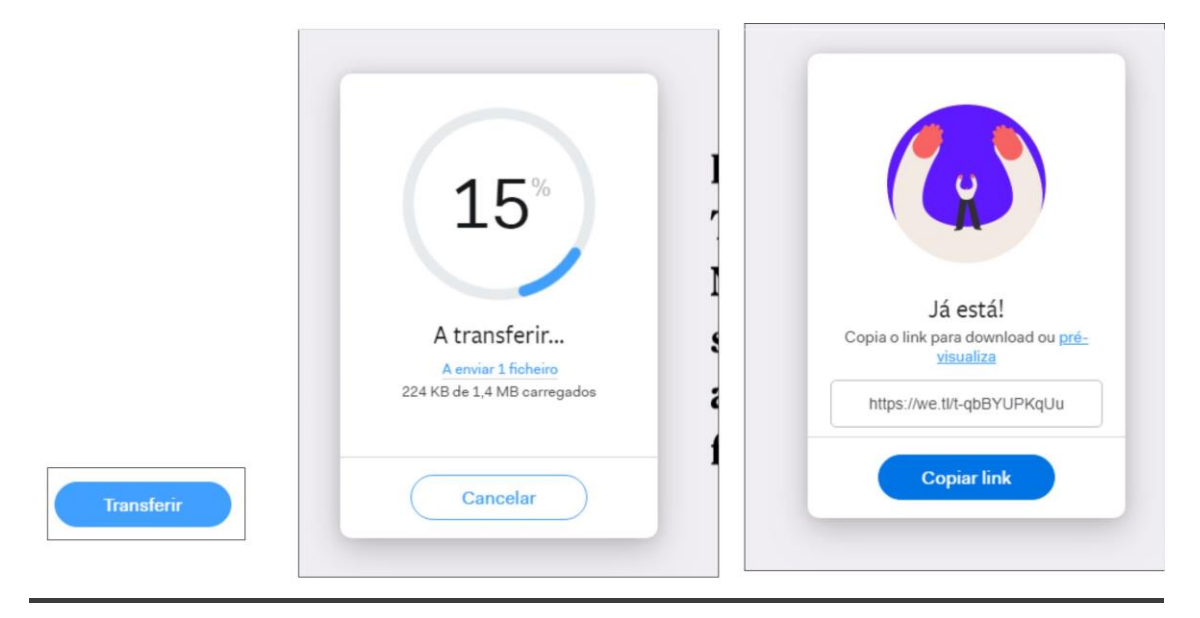

Após o upload ser feito copie o Link e Nos envie pelo seu e-mail junto com a planilha.

Pronto! Em poucos minutos você e o destinatário do arquivo receberão a confirmação da transferência;

Lembrando que o arquivo fica disponível para download por sete dias. Após isso o usuário pode repetir o processo quantas vezes necessárias;